## Участие пользователя в собрании через ЛК

**1.** Зайти в ЛК пользователя на сайте <u>https://mrz.ru/</u>, авторизовавшись по логину и паролю (можно получить в офисе регистратора, подав соответствующее заявление) либо при помощи сервиса ГосУслуг.

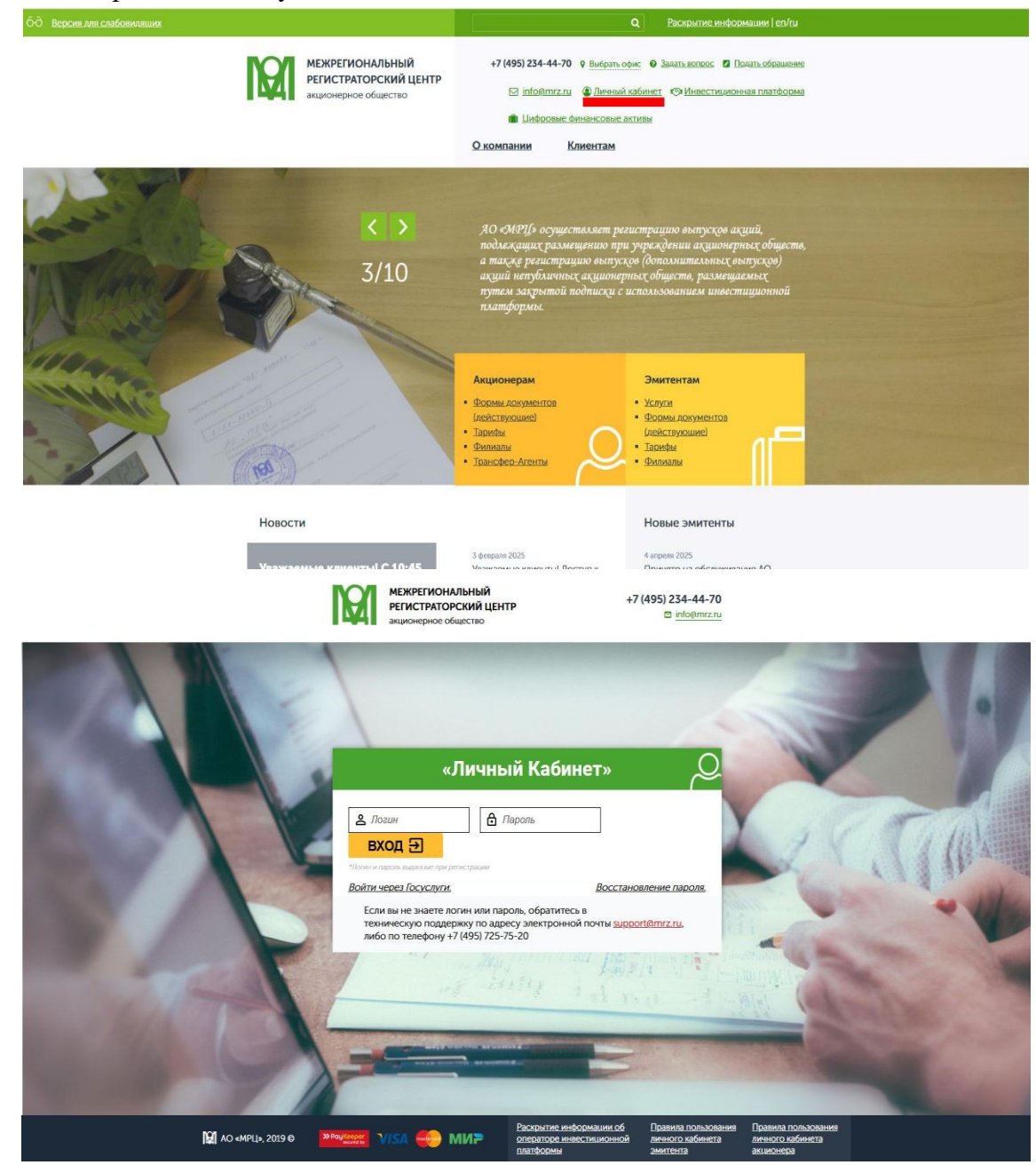

При использовании логина и пароля Вам поступит СМС с одноразовым кодом:

| МЕЖРЕГИОНАЛЬНЫЙ РЕГИСТРАТОРСКИЙ<br>ЦЕНТР<br>акционерное общество |                                                                                        | +7 (495) 234-44-70<br>Bilinfo@mrz.ru |
|------------------------------------------------------------------|----------------------------------------------------------------------------------------|--------------------------------------|
|                                                                  |                                                                                        | S                                    |
|                                                                  | «Личный Кабинет»                                                                       | <u>9</u>                             |
|                                                                  | Подтверждение входа<br>SMS отправлено на номер телефона +7(929)***-54-22<br>Код из SMS | REAL                                 |
|                                                                  | rest to the sale and sales                                                             |                                      |

2. Перейти в блок «Электронное голосование» горизонтального меню.

| Q      | межрегиональный регистраторский<br>центр<br>акиионерное общество |                    |                                                 |                   |                      |                  |                |  |
|--------|------------------------------------------------------------------|--------------------|-------------------------------------------------|-------------------|----------------------|------------------|----------------|--|
| Анкет  | га Ценнь                                                         | іе бумаги За       | апросы регистратору Уполномоченные              | лица Счета и а    | кты Электронное      | голосование      |                |  |
| Инвес  | стиционная пла                                                   | атформа Уве        | едомления СВР Сообщения                         |                   |                      |                  |                |  |
| 🕋 [лав | ная / Электронн                                                  | ое голосование / Д | ействующие собрания                             |                   |                      |                  |                |  |
| Дей    | ствующие                                                         | собрания:          |                                                 |                   |                      |                  |                |  |
|        | Эмитент                                                          | Тип собрания       | 🔹 Форма собрания 🗘                              | Дата проведения 💲 | Начало регистрации 🛟 | Окончание приём  | а бюллетеней 💲 |  |
|        | Поиск                                                            | Поисх              | Bce 👻                                           | Поиск             | Поиск                | Поиск            |                |  |
| 0      | ПАО "ЦМТ"                                                        | Годовое ОСА        | Очное с предварительным направлением бюллетеней | 14.04.2025 10:50  | 14.04.2025 10:00     | 12.04.2025 10:30 |                |  |
| 0      | мкпао "вк"                                                       | Внеочередное       | Заочное голосование                             | 09.04.2025        |                      | 09.04.2025 01:56 |                |  |
| 0      | ОАО "ИЭСК"                                                       | Внеочередное       | Заочное голосование                             | 07.04.2025        |                      | 06.04.2025 23:59 |                |  |
| 0      | OAO "ИЭСК"                                                       | Внеочередное       | Заочное голосование                             | 27.03.2025        |                      | 27.03.2025 12:00 |                |  |
| 0      | ПАО "ЦМТ"                                                        | Годовое ОСА        | Очное с предварительным направлением бюллетеней | 19.03.2025 17:00  | 19.03.2025 10:00     | 19.03.2025 09:59 |                |  |
| 0      | ПАО "ЦМТ"                                                        | Годовое ОСА        | Очное с предварительным направлением бюллетеней | 14.03.2025 11:00  | 14.03.2025 10:00     | 14.03.2025 10:00 |                |  |
| 0      | ПАО "ЦМТ"                                                        | Годовое ОСА        | Очное с предварительным направлением бюллетеней | 14.03.2025 11:00  | 14.03.2025 10:00     | 14.03.2025 10:00 |                |  |
| 0      | ПАО "ЦМТ"                                                        | Годовое ОСА        | Очное с предварительным направлением бюллетеней | 13.03.2025 12:00  | 13.03.2025 09:00     | 13.03.2025 23:59 |                |  |
| 0      | AO "HCK"                                                         | Внеочередное       | Очное с предварительным направлением бюллетеней | 18.02.2025 23:00  | 18.02.2025 23:00     | 15.02.2025 11:00 |                |  |
| 0      | AO "HCK"                                                         | Внеочередное       | Очное с предварительным направлением бюллетеней | 18.02.2025 23:00  | 18.02.2025 23:00     | 15.02.2025 11:00 |                |  |
| 0      | ПАО "ЦМТ"                                                        | Годовое ОСА        | Очное с предварительным направлением бюллетеней | 30.01.2025 17:00  | 30.01.2025 09:00     | 05.08.2024 23:59 |                |  |
| 0      | ПАО "ЦМТ"                                                        | Годовое ОСА        | Очное с предварительным направлением бюллетеней | 29.01.2025 16:00  | 29.01.2025 15:00     | 29.01.2025 17:00 |                |  |

Откроется страница «Действующие собрания». Выбрать собрание из списка, нажав кнопку просмотра ④.

**3.** На странице собрания отобразится подробная информация о собрании, а также кнопки для регистрации или перехода к бюллетеню для голосования. Вам необходимо запросить доступ к участию в собрании.

| кета            | Ценные бумаги                 | Запросы регистратору           | Уполномоченные                  | лица С                               | чета и акты                | Электронное голосование                |         |
|-----------------|-------------------------------|--------------------------------|---------------------------------|--------------------------------------|----------------------------|----------------------------------------|---------|
| вестицио        | онная платформа               | Уведомления СВР                | Сообщения                       |                                      |                            |                                        |         |
| авная / 3       | Электронное голосование       | / О собрании                   |                                 |                                      |                            |                                        |         |
| собран          | нии: МКПАО "ВК"               |                                |                                 |                                      |                            |                                        |         |
| рма<br>Брания:  | Заочное голосование           |                                |                                 | Тип собрания:<br>Дата<br>проведения: | Внеочередное<br>09.04.2025 |                                        |         |
| атус<br>брания: | Заочное голосование           |                                |                                 |                                      |                            |                                        |         |
| ) Вы мо         | жете принять участие н        | з собрании, если являли        | ись владельцем акций п          | ю состоянию н                        | на 31.03.2025              |                                        |         |
| просить         | ДОСТУП К УЧАСТИЮ В СОБРА      | нии                            |                                 |                                      |                            |                                        |         |
| лучае, если     | у Вас имеется несколько счето | ов, то возможно Вам потребуетс | ся запросить доступ несколько р | аз по мере поступл                   | ения регистратору и        | нформации о счетах, участвующих в голо | совании |

**4.** Автоматизированной системе потребуется некоторое время для проверки доступа. Вы можете позже войти в ЛК снова или оставаясь на этой странице обновить статус запроса на участие.

| Анкета                 | Ценные бумаги           | Запросы регистратору    | Уполномоченные | лица С              | чета и акты  | Электронное голосование |  |
|------------------------|-------------------------|-------------------------|----------------|---------------------|--------------|-------------------------|--|
| Инвестици              | онная платформа         | Уведомления СВР         | Сообщения      |                     |              |                         |  |
| 🏠 Главная /            | Электронное голосование | / О собрании            |                |                     |              |                         |  |
| О собран               | нии: МКПАО "ВК"         |                         |                |                     |              |                         |  |
| Форма собрания:        | Заочное голосование     |                         |                | Тип собрания:       | Внеочередное |                         |  |
|                        |                         |                         |                | Дата<br>проведения: | 09.04.2025   |                         |  |
| Статус<br>собрания:    | Заочное голосование     | 1                       |                |                     |              |                         |  |
| () Запро               | с на доступ к участию   | в собрании направлен, о | кидайте обнови | ТЬ СТАТУС           |              |                         |  |
| 05pa6oTK<br>04.04.2025 | И<br>15:34              |                         |                |                     |              |                         |  |
| ОЖИДАЙТЕ               | обработки               |                         |                |                     |              |                         |  |
| ОЖИДАЙТЕ               | ОБРАБОТКИ               |                         |                |                     |              |                         |  |

5. Получив доступ к собранию, Вы сможете ознакомиться с материалами к собранию, а также перейти к бюллетеню для голосования, выбрав счёт в таблице «Счета, участвующие в голосовании» и нажав кнопку «Перейти к бюллетеню по выбранным счетам».

|                                                                                                    |                                                                    |                                                                                                    |                                                                                                  | Дата<br>проведения:                                                                     | 09.04.2025                                                                           |                                                                                                    |
|----------------------------------------------------------------------------------------------------|--------------------------------------------------------------------|----------------------------------------------------------------------------------------------------|--------------------------------------------------------------------------------------------------|-----------------------------------------------------------------------------------------|--------------------------------------------------------------------------------------|----------------------------------------------------------------------------------------------------|
| татус<br>обрания:                                                                                                | Завершен                                                           | 0                                                                                                    |                                                                                                  |                                                                                         |                                                                                      |                                                                                                    |
| Э Запрос на                                                                                                    | а доступ к                                                         | участию в собра                                                                                                    | нии направлен                                                                                    |                                                                                         |                                                                                      |                                                                                                    |
| 03.04.2025 14:3                                                                                                  | 80                                                                 |                                                                                                    |                                                                                                  |                                                                                         |                                                                                      |                                                                                                    |
| АПРОСИТЬ ДО                                                                                                    | СТУП К УЧАС                                                        | ТИЮ В СОБРАНИИ                                                                                                    |                                                                                                  |                                                                                         |                                                                                      |                                                                                                    |
| случае, если у Ba                                                                                                | ас имеется не                                                      | сколько счетов, то воз                                                                                                    | можно Вам потребуется запрос                                                                     | ить доступ несколько раз по мере поступле                                               | ния регистратору информации                                                          | о счетах, участвующих в голосовании                                                                     |
| писок ценнь                                                                                                    | ых бумаг:                                                          |                                                                                                    |                                                                                                  |                                                                                         |                                                                                      |                                                                                                    |
|                                                                                                    |                                                                    |                                                                                                    |                                                                                                  |                                                                                         | 1.004                                                                                |                                                                                                    |
| Эмитент                                                                                                    | Счет                                                               | Категория                                                                                                    | Наименование                                                                                     | Регистрационный номер                                                                   | Количество                                                                           | Количество для голосования                                                                              |
| Эмитент<br>ИКПАО "ВК"                                                                                            | Счет<br>12                                                         | Категория<br>Обыкновенная                                                                                                  | Наименование Акция обыкновенная                                                                  | Регистрационный номер<br>1-01-16753-А                                                   | Количество<br>62279.0000000000                                                       | Количество для голосования 62279                                                                        |
| Эмитент<br>МКПАО "ВК"                                                                                            | Счет<br>12                                                         | Категория<br>Обыкновенная                                                                                                  | Наименование<br>Акция обыкновенная                                                               | Регистрационный номер<br>1-01-16753-А                                                   | Количество<br>62279.0000000000                                                       | Количество для голосования<br>62279                                                                     |
| Эмитент<br>МКПАО "ВК"<br>Чета, участв<br>случае, если у ор                                                       | Счет<br>12<br>вующие в г<br>дного лица дв                          | Категория<br>Обыкновенная<br>ОЛОСОВАНИИ:<br>на или более счетов и по                                                       | Наименование<br>Акция обыкновенная<br>о одному вопросу повестки дня                              | Регистрационный номер<br>1-01-16753-А<br>в общего собрания голосующим выбраны ра        | Количество<br>62279.0000000000<br>азные варианты голосования, то                     | Количество для голосования<br>62279<br>отолосование по этому вопросу признается счетной                 |
| Эмитент<br>МКПАО "ВК"<br>Чета, участв<br>случае, если у о,<br>миссией недейс<br>Выбрать вс                       | Счет<br>12<br>вующие в г<br>дного лица дв<br>ствительным           | Категория<br>Обыкновенная<br>ОЛОСОВАНИИ:<br>на или более счетов и пи<br>Счее                                               | Наименование<br>Акция обыкновенная<br>о одному вопросу повестки дня<br>г (номер участника собран | Регистрационный номер<br>1-01-16753-А<br>гобщего собрания голосующим выбраны ра<br>ия)  | Количество<br>62279.000000000<br>азные варианты голосования, то<br>Голосовани        | Количество для голосования<br>62279<br>о голосование по этому вопросу признается счетной<br>в Проведено |
| Эмитент<br>МКПАО "ВК"<br>Чета, участв<br>случае, если у од<br>жиссией недейс<br>Выбрать вс                       | Счет<br>12<br>вующие в г<br>идного лица дв<br>идного лица дв<br>се | Категория<br>Обыкновенная<br>ОЛОСОВАНИИ:<br>на или более счетов и пис<br>Счее<br>12                                        | Наименование<br>Акция обыкновенная<br>о адному вопросу повестки дня<br>г (номер участника собран | Регистрационный номер<br>1-01-16753-А<br>п общего собрания голосующим выбраны ра<br>ия) | Количество<br>62279.000000000<br>азные варианты голосования, то<br>Голосования<br>Да | Количество для голосования<br>62279<br>о голосование по этому вопросу признается счетной<br>е проведено |
| Эмитент<br>МКПАО "ВК"<br>Чета, участв<br>случае, если у оу<br>миссией недейс<br>Выбрать вс                       | Счет<br>12<br>вующие в г<br>дного лица дв<br>сствительным          | Категория<br>Обыкновенная<br>ОЛОСОВАНИИ:<br>на или более счетов и Гл<br>Счее<br>12                                         | Наименование<br>Акция обыкновенная<br>о одному вопросу повестки дия<br>г (номер участника собран | Регистрационный номер<br>1-01-16753-А<br>побщего собрания голосующим выбраны ра<br>ия)  | Количество<br>62279.000000000<br>азмые варианты голосования, то<br>Голосования<br>Да | Количество для голосования<br>62279<br>отолосование по этому вопросу признается счетной<br>в проведено  |
| Эмитент<br>МКПАО "ВК"<br>Чета, участв<br>случае, если у о<br>миссией недейк<br>Выбрать вс<br>Перейти к бюл       | Счет<br>12<br>29ующие в Г<br>2007 лица да<br>ствительным<br>се     | Категория<br>Обыкновенная<br>ОЛОСОВАНИИ:<br>на или более счетов и пл<br>счето<br>12<br>Выбранным счетам                    | Наименование<br>Акция обыкновенная<br>о одному вопросу повестки дия<br>г (номер участника собран | Регистрационный номер<br>1-01-16753-А<br>гобщего собрання голосующим выбраны р.<br>ия)  | Количество<br>62279.000000000<br>азные варианты голосования, то<br>Голосовани<br>Да  | Количество для голосования<br>62279<br>о голосование по этому вопросу признается счетной<br>е проведено |
| Эмитент<br>МКПАО "ВК"<br>Чета, участв<br>случае, если у о<br>эмиссией недейн<br>Выбрать вс<br>П<br>Терейти к Бюл | Счет<br>12<br>зующие в г<br>дного лица да<br>ствительным           | Категория<br>Обыкновенная<br>ОЛОСОВАНИИ:<br>на или более счетов и пл<br>ва или более счетов и пл<br>12<br>Выбранным счетам | Наименование<br>Акция обыкновенная<br>о одному вопросу повестки дик<br>г (номер участника собран | Регистрационный номер<br>1-01-16753-А<br>1 общего собрання голосующим выбраны р.<br>ия) | Количество<br>62279.000000000<br>азные варианты голосования, то<br>Голосовани<br>Да  | Количество для голосования<br>62279<br>о голосование по этому вопросу признается счетной<br>е проведено |

6. Откроется вторая страница собрания с возможностью заполнения бюллетеня. Если собрание проводится в форме заседания, голосование на котором совмещается с заочным голосованием, то в день проведения заседания с момента начала регистрации также необходимо будет зарегистрироваться для участия в заседании, нажав соответствующую кнопку для регистрации, после чего будет открыт доступ к голосованию

| МЕЖРЕГИОНАЛЬНЫЙ<br>РЕГИСТРАТОРСКИЙ ЦЕНТР<br>акционерное общество |                                  |                              | «Л                    | ичный Ка         | абинет»                           |               |                             | ИБАНЧИКОВ НИ        | колай алексеевич () 🤌<br>Уведомления Б<br>Выход (- |
|------------------------------------------------------------------|----------------------------------|------------------------------|-----------------------|------------------|-----------------------------------|---------------|-----------------------------|---------------------|----------------------------------------------------|
| Анкета <mark>9</mark> Ценные<br>Сообщения                        | бумаги За                        | просы регистратору           | Уполномоченны<br>лица | е Счета и ак     | ты Электро<br>голосов             | онное<br>ание | Инвестиционная<br>платформа | Уведомления         | СВР                                                |
| 🕈 [лавная / Электро                                              | нное голосован                   | ние / О собрании             |                       |                  |                                   |               |                             |                     |                                                    |
| Инструкция для собр<br>Список ценных б                           | <sup>ания</sup> О собра<br>умаг: | ании: ПАО "ЦМТ"              |                       |                  |                                   |               |                             |                     |                                                    |
| Эмитент                                                          | Категория                        | Наименование                 | Pe                    | егистрационный н | омер                              | Количество    | Количес                     | тво для голосования | 9                                                  |
| ПАО "ЦМП"                                                        | Обыкновенная                     | Акция обыкновенная именн     | ian 1-0               | 01-01837-A       |                                   | 60000.0000000 | 00 60000                    |                     |                                                    |
| Форма собрания:                                                  | Очное с пр                       | едварительным направлением   | и бюллетеней          | <br>Τ<br>τ       | ип/классификация<br>ипа собрания: | Внеочередно   | e,                          |                     |                                                    |
| Дата проведения:                                                 | 09.09.2023                       | 14:30                        |                       | H                | ачало регистрации:                | 09.09.2023 1  | 0:00                        |                     |                                                    |
| Дата окончания<br>приема бюллетеней:                             | 09.09.2023                       | 15:00                        |                       | Μ                | lecто проведения:                 | 123610, r.Moo | сква, Краснопресненска      | ия наб., 12         |                                                    |
| Электронный                                                      | бюллетен                         | Ь                            |                       |                  |                                   |               |                             |                     |                                                    |
| Список вопросов                                                  | 3:                               |                              |                       |                  |                                   |               |                             |                     |                                                    |
| Утверждение годово                                               | го отчета ПАО и                  | «ЦМТ» за 2022 год.           |                       |                  |                                   |               |                             | 3                   | Вопрос №1<br>Текст решения 🛇                       |
| Утвердить годовой от                                             | гчет ПАО «ЦМТ»                   | за 2022 год.                 |                       |                  |                                   |               |                             |                     |                                                    |
|                                                                  |                                  |                              |                       |                  |                                   |               |                             | 🔾 За 🔿 Против       | О Воздержался                                      |
| Утверждение годово                                               | й бухгалтерской                  | й отчетности ПАО «ЦМТ» по и  | погам 2022 финансов   | ого года.        |                                   |               |                             | 8                   | Вопрос №2<br>Текст решения 🛇                       |
| Утвердить годовую бу                                             | ухгалтерскую от                  | гчетность по итогам 2022 фин | ансового года.        |                  |                                   |               |                             |                     |                                                    |
|                                                                  |                                  |                              |                       |                  |                                   |               |                             |                     |                                                    |

**7.** При необходимости загрузить и изучить инструкцию по заполнению бюллетеня, нажав на ссылку «Инструкция для собрания».

| Инструкция для соб                  | <sub>рания</sub> О собра | нии: ПАО "ЦМТ"                     |     |
|-------------------------------------|--------------------------|------------------------------------|-----|
| Списс чных                          | бумаг:<br>Категория      | Наименование                       | Pe  |
| ПАО                                 | Обыкновенная             | Акция обыхновенная именная         | 1-0 |
| Форма соорания:                     | Очное с пре              | дварительным направлением бюллетен | њй  |
| Дата проведения:                    | 09.09.2023 1             | 4:30                               |     |
| Дата окончания<br>приема бюллетеней | , 09.09.2023 1           | 5:00                               |     |

8. Закрыть инструкцию и вернуться на вторую страницу собрания. Если в конкретный момент проводится заочное голосование, то проголосовать согласно инструкции и нажать кнопку «Проголосовать».

| Ардеев Андрей Владимирович                                               | 3а Против Воздержался       |
|--------------------------------------------------------------------------|-----------------------------|
| Бирюкова Юлия Борисовна                                                  | 3а Против Воздержался       |
| Кустарин Игорь Владимирович                                              | 🔿 За 🔿 Против 🔿 Воздержался |
| Феоктистова Татьяна Владимировна                                         | О За О Против О Воздержался |
| Черняк Елена Борисовна                                                   | 🔵 За 🔵 Против 🔵 Воздержался |
| Назначение аудиторской организации ПАО «ЦМТ».                            | Bonpoc NºS<br>Tekct pewerwa |
| Назначить аудиторской организацией ПАО «ЦМТ» ООО «ФинЭкспертиза».        |                             |
|                                                                          | 🔾 За 🔷 Против 🔷 Воздержался |
|                                                                          |                             |
| Материалы к собранию:                                                    |                             |
| 👝 1_Годовой Отчет (предварительно утвержден СД).рdf (Материалы собранны) |                             |
| Converts ±                                                               | Размер 10 Мб.               |
| 10_Проекты решений ГОСА.рdf (Материалы собрании)                         |                             |
| Convers ±                                                                | Размер 55 Кб.               |
| 11_Отчет о сделках с заинтересованностью.pdf (Материалы собрания)        |                             |
| Carvans ±                                                                | Paassep 85 K6.              |
|                                                                          |                             |
| 12.1_Боллетень Nr. 1.pdf (Материалы собрание)                            |                             |

Если в конкретный момент проводится голосование на заседании общего собрания, то сначала нажать кнопку «Зарегистрироваться», а затем проголосовать, заполнив бюллетень и нажав кнопку «Проголосовать».

| Эмитент                          | Категория       | Наименование                      | Регистрацио  | нный номер                          | Количество            | Количество для голосования |
|----------------------------------|-----------------|-----------------------------------|--------------|-------------------------------------|-----------------------|----------------------------|
| ПАО "ЦМГ"                        | Обыкновенная    | Акция обыкновенная именная        | 1-01-01837-A |                                     | 60000.000000000       | 60000                      |
| Рорма собрания:                  | Очное с пред    | дварительным направлением бюллете | ней          | Тип/классификация<br>типа собрания: | Внеочередное,         |                            |
| ата проведения:                  | 09.09.2023 14   | 4:30                              |              | Начало регистрации:                 | 09.09.2023 10:00      |                            |
| ата окончания<br>риема бюллетене | й: 09.09.2023 1 | 5:00                              |              | Место проведения:                   | 123610, г.Москва, Кра | снопресненская наб., 12    |

**9.** После отправления регистрации появится сообщение «Запрос на регистрацию отправлен».

| е Счета и акты<br>гистрационный номер | Электронное<br>голосование          | Инвестицион<br>платформа                           | ная Уведомл                                                                             | ения СВР                                                                                                    |
|---------------------------------------|-------------------------------------|----------------------------------------------------|-----------------------------------------------------------------------------------------|----------------------------------------------------------------------------------------------------|
| эгистрационный номер                  |                                     |                                                    |                                                                                         |                                                                                                    |
| эгистрационный номер                  |                                     |                                                    |                                                                                         |                                                                                                    |
| згистрационный номер                  | Venue                               |                                                    |                                                                                         |                                                                                                    |
| егистрационный номер                  | 12.00                               |                                                    |                                                                                         |                                                                                                    |
| егистрационный номер                  | a contraction of the second         |                                                    |                                                                                         |                                                                                                    |
|                                       | коли                                | чество Кол                                         | ичество для голосо                                                                      | эвания                                                                                                    |
| )1-01837-A                            | 60000                               | .0000000000 6000                                   | 0                                                                                       |                                                                                                    |
| Тип/кл<br>типа с                      | тассификация Внео<br>хобрания: Внео | чередное,                                          |                                                                                         |                                                                                                    |
| Начал                                 | ю регистрации: 09.0                 | 9.2023 10:00                                       |                                                                                         |                                                                                                    |
| Место                                 | проведения: 12361                   | 10, г.Москва, Краснопресн                          | енская наб., <mark>1</mark> 2                                                           |                                                                                                    |
|                                       |                                     |                                                    |                                                                                         |                                                                                                    |
|                                       |                                     |                                                    |                                                                                         | Bonpoc Nº1                                                                                                    |
|                                       |                                     |                                                    |                                                                                         | renci pementor                                                                                                    |
|                                       |                                     |                                                    | ⊖ За ) Пр                                                                               | оотив 🔿 Воздержался                                                                                                    |
| ого года.                             |                                     |                                                    |                                                                                         | Bonpoc №2<br>Tekct pewenkin                                                                                                   |
|                                       |                                     |                                                    |                                                                                         |                                                                                                    |
|                                       | Начал<br>Место<br>ого года.         | Начало регистрация: 09.0<br>Место проведения: 1236 | Начало регистрации: 09.09.2023 10:00<br>Место проведения: 123610, г.Москва, Краснопреон | Начало регистрации: 09.09.2023 10:00<br>Место проведения: 123610, г.Москва, Краснопресненская наб., 12<br>3а ОП;<br>ого года. |

**10.** После голосования и отправки бюллетеня появится сообщение «Бюллетень направлен, ожидайте обработки».

| МЕЖРЕГ<br>РЕГИСТІ<br>акционер                           | ИОНАЛЬНЫЙ<br>РАТОРСКИЙ ЦЕНТР<br>ное общество                           |                                                 | «Л                    | ичный                | Кабинет»                            |                  |                                   | Былков                 | а Юля Владимировна ()<br>Уведомления Б<br>Выход [ |
|---------------------------------------------------------|------------------------------------------------------------------------|-------------------------------------------------|-----------------------|----------------------|-------------------------------------|------------------|-----------------------------------|------------------------|---------------------------------------------------|
| Анкета <sup>9</sup> Ценные<br>Сообщения                 | : бумаги Запрох                                                        | ы регистратору                                  | Уполномоченны<br>лица | <sup>е</sup> Счета и | акты Электр<br>голосс               | оонное<br>ование | Инвестиционная<br>платформа       | Уведомления            | СВР                                               |
| Главная / Электри<br>Инструкция для соб                 | онное голосование /<br>рания О собрании<br>направлен, ожидай<br>бумаг: | О собрании<br>и: АО "ЧСК"<br>Ите обработки      |                       |                      |                                     |                  |                                   |                        |                                                   |
| Эмитент                                                 | Категория                                                              | Наименование                                    | P                     | егистрационны        | ій номер                            | Количест         | во Количест                       | гво для голосовани     | я                                                 |
| A0 "4CK"                                                | Обыкновенная                                                           | Акция обыкновенная (вып.0                       | 2) 1-                 | 02-10064-Z           |                                     | 2000.000000      | 0000 2000                         |                        |                                                   |
| Форма собрания:                                         | Очное с предвај                                                        | оительным направлением                          | бюллетеней            |                      | Тип/классификация<br>типа собрания: | Годовое Об       | СА, Ежегодное                     |                        |                                                   |
| дата проведения.<br>Дата окончания<br>приема бюллетеней | 25.09.2023 21:00                                                       | )                                               |                       |                      | Место проведения:                   | 125130, r. M     | овкоо<br>Косква, проезд Старопетр | овский, д.11, корп.(ст | 'р.)1, оф.помещ.4,5                               |
| Электронный<br>Список вопросо                           | <b>і бюллетень</b><br>в:                                               |                                                 |                       |                      |                                     |                  |                                   |                        |                                                   |
| Об утверждении год                                      | ового отчета АО «Ба                                                    | танс Страхование» за 20                         | 22 год.               |                      |                                     |                  |                                   |                        | Вопрос №1<br>Текст решения                        |
| Утвердить годовой о                                     | тчет АО «Баланс Стра                                                   | хование» за 2022 год.                           |                       |                      |                                     |                  |                                   |                        |                                                   |
|                                                         |                                                                        |                                                 |                       |                      |                                     |                  |                                   | Эа О Против            | О Воздержался                                     |
| Об утверждении год<br>финансовых резулы                 | овой бухгалтерской (<br>атах АО «Баланс Стра                           | финансовой) отчетности<br>хование» за 2022 год. | АО «Баланс Страхов    | ание» по итогам      | деятельности за 2022 г              | од, в том числе  |                                   | A - Estavia            | Вопрос №2<br>Текст решения                        |

**11.** Если Вы уже проголосовали иным способом, то Вы получите сообщение о том, что результаты голосования не могут быть засчитаны: «Ваш голос не может быть учтен, поскольку Вы проголосовали ранее».

| О Бюллетен<br>07 № 2023 14:17.    | ь направлен, ожи,      | цайте обработки                  |                |                                     |                       |                            |
|-----------------------------------|------------------------|----------------------------------|----------------|-------------------------------------|-----------------------|----------------------------|
| ЗАРЕГИСТРИРОВ                     | аться 🛕                |                                  |                |                                     |                       |                            |
| Описок ценнь<br>Эмитент           | іх бумаг:<br>Категория | Наименование                     | Регистрационны | ій номер                            | Количество            | Количество для голосования |
| ПАО "ЦМТ"                         | Обыкновенная           | Акция обыкновенная именная       | 1-01-01837-A   |                                     | 60000.000000000       | 60000                      |
| <sup>2</sup> орма собрания        | : Очное с пред         | варительным направлением бюллете | ней            | Тип/классификация<br>типа собрания: | Внеочередное,         |                            |
| ата проведения                    | 09.09.2023 14          | 4:30                             |                | Начало регистрации:                 | 09.09.2023 10:00      |                            |
| ]ата окончания<br>приема бюллетен | ней: 09.09.2023 15     | ::00                             |                | Место проведения:                   | 123610, г.Москва, Кра | снопресненская наб., 12    |
|                                   | <i>و</i> د             |                                  |                |                                     |                       |                            |
| Электронн                         | ыи бюллетены           |                                  |                |                                     |                       |                            |

12. После отправки регистрации и направления бюллетеня отображаются оба сообщения: «Запрос на регистрацию отправлен» и «Бюллетень направлен, ожидайте обработки».

| Ø                        | МЕЖРЕГИОНАЛЬНЫЙ<br>РЕГИСТРАТОРСКИЙ ЦЕНТ<br>акционерное общество | P                            | «Лич                 | ный Каб <i>и</i>   | нет»                          |                         |                  | Былкова Юл               | я Владимировна () 🙎<br>Уведомления 🖂<br>Выход 🔳 |
|--------------------------|-----------------------------------------------------------------|------------------------------|----------------------|--------------------|-------------------------------|-------------------------|------------------|--------------------------|-------------------------------------------------|
| Анкета                   | Ценные бумаги Запро                                             | уп<br>Уп                     | олномоченные<br>лица | Счета и акты       | Электронно<br>голосовани      | е Инвести<br>е платф    | ционная<br>форма | Уведомления СВ           | IP                                              |
| Сообщен                  | ия                                                              |                              |                      |                    |                               |                         |                  |                          |                                                 |
| 🕷 [лавная                | / Электронное голосование                                       | / О собрании                 |                      |                    |                               |                         |                  |                          |                                                 |
| Инструкц                 | ия для собрания О собрани                                       | ии: АО "ЧСК"                 |                      |                    |                               |                         |                  |                          |                                                 |
| О Бюл<br>11.09.202       | ілетень направлен, ожида<br>3 09:40                             | айте обработки               |                      |                    |                               |                         |                  |                          |                                                 |
| ① 3an<br>11 M 200        | рос на регистрацию отпра<br>22 00-24                            | авлен                        |                      |                    |                               |                         |                  |                          |                                                 |
| Списоки                  | Internet Sumary                                                 |                              |                      |                    |                               |                         |                  |                          |                                                 |
| Эмитен                   | т Категория                                                     | Наименование                 | Регист               | рационный номер    | К                             | оличество               | Количество       | для голосования          |                                                 |
| A0 "4CK"                 | Обыкновенная                                                    | Акция обыкновенная (вып.D2)  | 1-02-100             | 64Z                | 20                            | 000.0000000000.000      | 2000             |                          |                                                 |
| Форма со                 | брания: Очное с предва                                          | арительным направлением бю   | ллетеней             | Тип/кла<br>типа со | ссификация Го,<br>брания: Го, | довое ОСА, Ежегодно     | e                |                          |                                                 |
| Дата пров                | едения: 20.09.2023 15:0                                         | 00                           |                      | Начало             | регистрации: 20               | .09.2023 08:00          |                  |                          |                                                 |
| Дата окон<br>приема бк   | мания<br>эллетеней: 20.09.2023 21:0                             | 0                            |                      | Место г            | роведения: 12                 | 5130, г. Москва, проез, | а Старопетровс   | жий, д.11, корп.(стр.)1, | оф.помещ.4,5                                    |
| <b>Элект</b> ј<br>Список | ронный бюллетень<br>вопросов:                                   |                              |                      |                    |                               |                         |                  |                          |                                                 |
| Об утвери                | кдении годового отчета АО «Б                                    | аланс Страхование» за 2022 г | од.                  |                    |                               |                         |                  | Тек                      | Вопрос№1 🔗                                      |
| Утвердить                | годовой отчет АО «Баланс Стр                                    | рахование» за 2022 год.      |                      |                    |                               |                         |                  |                          |                                                 |
|                          |                                                                 |                              |                      |                    |                               |                         |                  | 🖲 За 🔵 Против 🔵          | ) Воздержался                                   |

## **13.** По завершении голосования пользователю будет выслан отчет о голосовании, который можно загрузить, нажав на кнопку «Отчёт о голосовании».

| Инструкция д                                                                                 | <del>ля собрания</del> О собра                                     | нии: АО "ЧСК"                                                           |                          |                                                                                   |                                                                   |                                      |
|----------------------------------------------------------------------------------------------|--------------------------------------------------------------------|-------------------------------------------------------------------------|--------------------------|-----------------------------------------------------------------------------------|-------------------------------------------------------------------|--------------------------------------|
| 🛈 Ваш гол                                                                                    | ос учтен                                                           |                                                                         |                          |                                                                                   |                                                                   |                                      |
| <ul> <li>Эроллете</li> <li>Элов.2023 10</li> <li>Отчёт о гол</li> <li>Опчсок ценн</li> </ul> | ень направлен, ожид<br>225<br>посовании ±<br>ных бумаг:            | айте обработки                                                          |                          |                                                                                   |                                                                   |                                      |
|                                                                                              |                                                                    | Наименование                                                            |                          |                                                                                   |                                                                   |                                      |
| Эмитент                                                                                      | Категория                                                          | Наименование                                                            | Регистра∟                | ционный номер                                                                     | Количество                                                        | Количество для голосования           |
| Эмитент<br>АО "ЧСК"                                                                          | Категория<br>Обыкновенная                                          | Наименование<br>Акция обыновенная именная (вып.02)                      | Регистра∟<br>1-02-10064- | ционный номер<br>Z                                                                | Количество<br>197500.000000000                                    | Количество для голосования<br>197500 |
| Эмитент<br>АО "ЧСК"<br>Форма собран                                                          | Категория<br>Обыкновенная<br>ия: Заочное голо                      | Наименование<br>Акция обыжновенная именная (вып.02)<br>сование          | Регистрац<br>1-02-10064- | ионный номер<br>Z<br>Тип/классификация Г<br>типа собрания:                        | Количество<br>197500.000000000<br>одовое ОСА, Ежегодное           | Количество для голосования<br>197500 |
| Эмитент<br>АО "ЧСК"<br>Форма собран<br>Дата проведен                                         | Категория<br>Обынювенная<br>ия: Заочное голо<br>иия: 25.08.2023 12 | Наименование<br>Аиция объязовенная именная (вып 02)<br>осование<br>2:00 | Регистрац<br>1-02-10064- | ционный номер<br>Z<br>Тип/классификация<br>типа собрания: А<br>Статус собрания: А | Количество<br>197500.000000000<br>одовое ОСА, Ежегодное<br>ктивно | Количество для голосования<br>197500 |

Электронный бюллетень Список вопросов:

Откроется файл «Отчёт о голосовании».